# Guide Eventor Tävlingsrapportering

Version 2.0, 2013-10-01

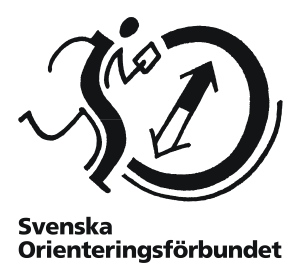

#### Syfte

Guiden beskriver hur tävlingsrapportering görs i Eventor. Den riktar sig till tävlingsarrangörer och ansvariga på distrikts- och förbundsnivå.

#### Innehåll

| Allmänt                        | 2 |
|--------------------------------|---|
| Roller                         | 2 |
| Så här går rapporteringen till | 2 |
| Kommentarer                    | 5 |

### Allmänt

Svenska Orienteringsförbundets anvisningar för tävlingsadministration föreskriver att tävlingsrapport ska upprättas för mästerskapstävlingar, nationella tävlingar och distriktstävlingar. Tävlingsrapporten ska sändas in digitalt via Eventor senast 10 dagar efter avslutad tävling. Avgifter ska betalas in till distrikt respektive SOFT senast 30 dagar efter avslutad tävling.

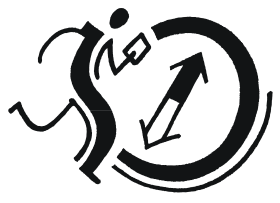

Svenska Orienteringsförbundet

### Roller

Ett antal olika personer med olika roller är inblandade i tävlingsrapporteringen:

- Sekretariatsansvarig (SA) på tävlingen ansvarar för tävlingsadministrationen och har rollen Arrangemangsansvarig i Eventor. SA laddar upp resultat och skapar tävlingsrapporten i Eventor.
- **Tävlingsledaren** (TL) intygar rapportens riktighet genom att signera den skapade tävlingsrapporten i Eventor.
- **Tävlingskontrollanten** (TK) är utsedd av distriktet och intygar att tävlingen har kontrollerats och genomförts enligt SOFT:s tävlingsregler genom att signera den skapade tävlingsrapporten i Eventor.
- Klubbens kassör (K) betalar in tävlingsavgift (till distriktet) och SOFT-avgift (till SOFT).
- **Distriktsadministratören** (DA) registrerar inkomna betalningar av tävlingsavgifter. Har rollen *Arrangemangsansvarig* på distriktsnivå i Eventor.
- Förbundsadministratören (FA) registrerar inkomna betalningar av SOFT-avgifter. Har rollen *Arrangemangsansvarig* på förbundsnivå i Eventor.

## Så här går rapporteringen till

Sekretariatsansvarig (SA) startar processen:

1. Direkt efter tävlingens genomförande laddar **SA** upp resultat för tävlingen via tävlingens administrationssida i Eventor (detta steg kan hoppas över om resultatlista redan finns uppladdad, t ex direkt från det tävlingsadministrativa programmet).

Klicka på länken Dataöverföringar.

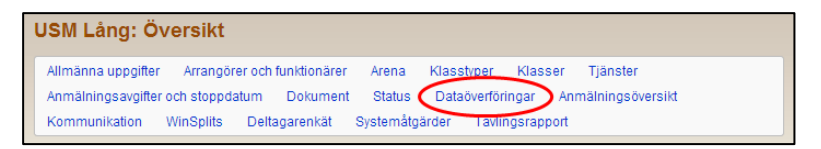

På sidan som visas, ladda upp en resultatfil i XML-format under *Tävlingsspecifika* importer till Eventor.

| Tävlingsspecifika importer till Eventor                                                                                                    |
|----------------------------------------------------------------------------------------------------|
| Beskrivning av hur importfiler för start- och resultatlistor skapas i de vanligaste tävlingsadministrativa programmen finns i<br>guiden Administrera tävling. |
| 🔀 Guide: Administrera tävling                                                                                                    |
| Ladda upp startlista                                                                                                    |
| Startlistefilen ska vara i IOF:s xml-format. Filen kan vara zippad.                                                                                           |
| Väj fil Ingen fil har valts                                                                                                    |
| Visa tidigare filer (1)                                                                                                    |
| Ladda upp                                                                                                    |
| Ladda upp resultatlista                                                                                                    |
| IOF XML                                                                                                    |
| Resultatlistefilen ska vara i IOF:s xml-format. Filen kan vara zippad.                                                                                        |
| Väj fil Ingen fil harvalts                                                                                                    |
| Visa tidigare filer (2)                                                                                                    |
| Ladda upp                                                                                                    |

2. **SA** försäkrar sig om att information om tävlingsledare och tävlingskontrollant finns i Eventor. Detta görs via länken *Arrangörer och funktionärer* på tävlingens administrationssida.

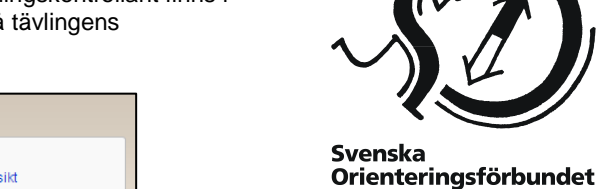

USM Lång: Översikt Allmänna uppgifter Arrangörer och funktionärer Anmälningsavgifter och stöppuatom Dorument Status Dataöverföringar Anmälningsöversikt Kommunikation WinSplits Deltagarenkät Systemåtgärder Tävlingsrapport

Dessa uppgifter behöver vara ifyllda innan man kan gå vidare till nästa steg.

3. När resultaten har laddats upp är det dags att skapa tävlingsrapporten. **SA** klickar på länken *Tävlingsrapport* på tävlingens administrationssida.

| USM Lång: Översikt                |                        |                         |                  |
|-----------------------------------|------------------------|-------------------------|------------------|
| Allmänna uppgifter Arrangörer o   | och funktionärer Arena | Klasstyper Klasser      | Tjänster         |
| Anmälningsavgifter och stoppdatur | m Dokument Status      | Dataöverföringar An     | mälningsöversikt |
| Kommunikation WinSplits D         | )eltagarenkät Systemåt | gärder (Tävlingsrapport |                  |

På nästa sida, klicka på länken Skapa tävlingsrapport.

🖌 Skapa tävlingsrapport 🛛 📙 Guide: Tävlingsrapportering

Följande sida visas:

| Skapa tävlingsrapport                                                                                                    |                                       |        |  |
|----------------------------------------------------------------------------------------------------|---------------------------------------|--------|--|
| Inställningar                                                                                                    |                                       |        |  |
| Välj det eller de distrikt som rapport ska skickas in till. Om en klubb t ex arrangerar DM för två distrikt ska båda distrikten markeras. |                                       |        |  |
| Samrapportera med                                                                                                    | 🔲 USM Sprint, 2013-09-20              | 0      |  |
|                                                                                                    | USM Sprint, publiktävling, 2013-09-20 |        |  |
|                                                                                                    | USM Lång, publiktävling, 2013-09-21   |        |  |
|                                                                                                    | USM Stafett, 2013-09-22               |        |  |
| Mottagande distrikt                                                                                                    | Blekinge OF                           | 0      |  |
|                                                                                                    | Bohuslän-Dals OF                      |        |  |
|                                                                                                    | Dalamas OF                            |        |  |
|                                                                                                    | Gotlands OF                           |        |  |
|                                                                                                    | Gästriklands OF                       |        |  |
|                                                                                                    | Göteborgs OF                          |        |  |
|                                                                                                    | Hallands OF                           |        |  |
|                                                                                                    | Hälsinglands OF                       |        |  |
|                                                                                                    | Jämtland-Härjedalens OF               |        |  |
|                                                                                                    | Medelpads OF                          |        |  |
|                                                                                                    | Norrbottens OF                        |        |  |
|                                                                                                    | 🔽 Skånes OF                           |        |  |
|                                                                                                    | 🔲 Smålands OF                         |        |  |
|                                                                                                    | Stockholms OF                         |        |  |
|                                                                                                    | Södermanlands OF                      |        |  |
|                                                                                                    | Upplands OF                           |        |  |
|                                                                                                    | Värmlands OF                          |        |  |
|                                                                                                    | Västerbottens OF                      |        |  |
|                                                                                                    | Västergötlands OF                     |        |  |
|                                                                                                    | Västmanlands OF                       |        |  |
|                                                                                                    | Ångermanlands OF                      |        |  |
|                                                                                                    | Örebro Läns OF                        |        |  |
|                                                                                                    | Östergötlands OF                      |        |  |
|                                                                                                    |                                       |        |  |
|                                                                                                    |                                       |        |  |
|                                                                                                    | Nästa                                 | Avbryt |  |

Om tävlingen har delats upp i två eller flera tävlingar i tävlingsprogrammet föreslår Eventor de övriga tävlingar som kan vara aktuella för samrapportering. Till exempel ska en publiktävling samrapporteras med huvudtävlingen om de går samtidigt. Kryssa för vilka övriga tävlingar som ska rapporteras ihop med huvudtävlingen.

Nedanför anges mottagande distrikt. Normalt är detta arrangörsklubbens distrikt, vilket också är förvalt. Om tävlingen arrangerats ihop med en förening i ett annat distrikt, t ex en DM-tävling för två olika distrikt, ska båda distrikten markeras. När rätt distrikt har markerats, klicka på *Nästa*.

En förhandsgranskning av rapporten visas:

| Skapa tävlingsrappor                                | t                               |                                 |                    |
|-----------------------------------------------------|---------------------------------|---------------------------------|--------------------|
| Här visas en förhandsgranskning                     | av tävlingsrapporten. Klicka på | Spara för att skicka in rapport | en.                |
|                                                     |                                 |                                 |                    |
| Tävling: USM Lång<br>Mottagande distrikt: Skånes OF |                                 |                                 |                    |
| Kategorier                                          |                                 |                                 |                    |
| Kategori                                            | Anmälda deltagare               | SOFT-avgift/person              | Grundavgift/person |
| Elitklasser                                         |                                 |                                 |                    |
| Vuxenklasser                                        |                                 |                                 |                    |
| Öppna klasser, vuxna                                |                                 |                                 |                    |
| Ungdomsklasser                                      | 397                             | 5                               | 200                |
| Öppna klasser, ungdom                               |                                 |                                 |                    |
| Distrikt                                            |                                 |                                 |                    |
| Distrikt                                            |                                 |                                 | Anmälda deltagare  |
| Blekinge                                            |                                 |                                 | 8                  |
| Bohuslän-Dal                                        |                                 |                                 | 6                  |
| Dalarna                                             |                                 |                                 | 32                 |
| Gotland                                             |                                 |                                 | 5                  |
| Gästrikland                                         |                                 |                                 | 13                 |
| Göteborg                                            |                                 |                                 | 29                 |

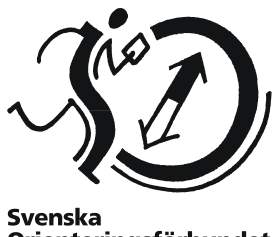

Orienteringsförbundet

Formuläret är förifyllt med uppgifter baserat på tävlingens anmälningsavgifter och den uppladdade resultatlistan. Kontrollera uppgifterna och justera dem vid behov. Klicka på Spara längst ner på sidan.

SA är nu klar med sitt uppdrag.

Tävlingsledare (TL) och tävlingskontrollant (TK) tar över.

- 4. Ett meddelande om att tävlingsrapporten skapats och är redo att signeras skickas till de e-postadresser som finns registrerade för TL och TK i Eventor.
- 5. TL och TK loggar var för sig in i Eventor och går till tävlingens informationssida via tävlingsprogrammet. Länken Tävlingsrapport visas i menyn överst på sidan.

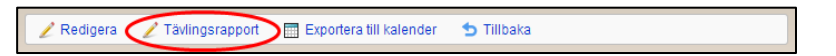

TL/TK klickar på länken och ser rapportens innehåll, inklusive avgifter att betala.

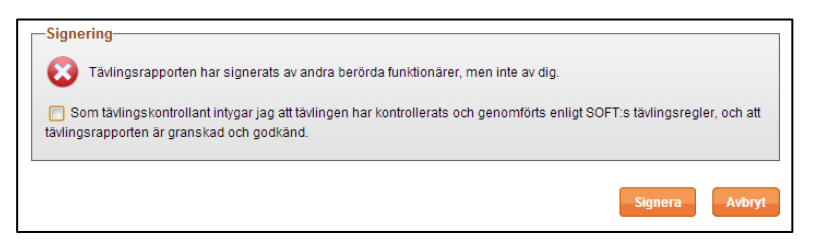

Längst ner på sidan, under rubriken Signering, signerar TL/TK rapporten genom att kryssa i motsvarande ruta och sedan klicka på knappen Signera.

När både TL och TK signerat rapporten är nästa steg att betala in tävlings- och SOFTavgift.

Om tävlingen har flera TL och/eller TK räcker det att en av dem har signerat rapporten.

TL och TK är nu klara med sina uppdrag.

Kassör (K) tar över.

K betalar in tävlingsavgiften till distriktet och SOFT-avgiften till SOFT senast 30 dagar 6. efter avslutad tävling.

K är nu klar med sitt uppdrag.

Distriktsansvarig (DA) och förbundsansvarig (FA) tar över.

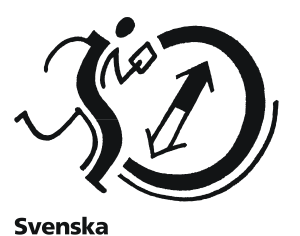

Orienteringsförbundet

 DA respektive FA registrerar i Eventor att betalning inkommit för tävlings- respektive SOFT-avgift. Detta görs som inloggad via Arrangemang → Tävlingsrapporter i menyn. Följande sida visas:

| Tävlingsrapporter      |          |                      |     |
|------------------------|----------|----------------------|-----|
| 🖺 Exportera till Excel | 🔎 Guide: | Tävlingsrapportering |     |
| Urval                  |          |                      |     |
|                        | Från     | 2013-08-21 III       |     |
|                        | Till     | 2013-09-21           |     |
| D                      | )istrikt | [alla]               |     |
|                        |          |                      | Sök |

Sök fram tävlingen och klicka på länken med tävlingsnamnet. Tävlingsrapporten visas. Klicka på *Redigera* i menyn överst på sidan.

Redigera 🗘 Skapa ny 🚔 Skriv ut 😏 Tillbaka

Under rubriken Avgifter, kryssa för rutan under Betalning mottagen i.

| Avgifter          |            |                                        |                    |
|-------------------|------------|----------------------------------------|--------------------|
| Avgift            | Belopp     | Kommentar                              | Betalning mottagen |
| Total SOFT-avgift | 10 805 SEK | insättes på SOFT:s pg-konto 15 36 20-0 | nej                |
| Tävlingsavgift    | 5 500 SEK  | insättes på konto för Stockholms OF    |                    |

FA ändrar även status till *Godkänd* under rubriken *Status* på tävlingens administrationssida. Klicka *Spara*.

När både **DA** och **FA** registrerat betalningarna är tävlingsrapporten godkänd och processen är klar.

#### Kommentarer

- Om en tävlingsrapport med felaktiga uppgifter skapats kan SA skapa en ny rapport som ersätter den föregående, förutsatt att den sistnämnda ännu inte har godkänts. Arbetsgången är densamma som den ovan beskrivna. Observera att alla steg då behöver genomföras på nytt, d v s att TL och TK behöver signera den nya rapporten.
- En tävlingsrapport kan skapas även om resultat inte laddats upp (steg 1 ovan). Detta bör endast göras i undantagsfall. Alla uppgifter behöver då fyllas i manuellt i steg 3.